www.flatbooster.com

## **Wordpress Installation HANDBUCH**

deutsche Auflage Datum: 28.05.2015 Version: 1.0

Download: http://flatbooster.com/support

# Wichtiger Hinweis:

Bevor Sie Wordpress installieren benötigen Sie noch einige Daten.

Die Benutzer und Servernamen auf den Screenshots sind nur Beispiele. Bitte verwenden Sie Ihre eigenen Zugangsdaten vom Kundenbereich unter:

"Hosting Verwaltung" - "Datenbanken" - "Datenbanken" : Daten für den Datenbankzugriff

"Hosting Verwaltung" - "FTP Manager" - "FTP Benutzer" : Daten für den FTP Zugriff

| WordPress                              |                                                                                                    | Inpoyde            |
|----------------------------------------|----------------------------------------------------------------------------------------------------|--------------------|
| Home Blog Forum FAQ                    | Mobil E-Commerce Planet Download                                                                                                    | Download WordPress |
| WordPress in deutscher                 | Sprache                                                                                                    |                    |
| WordPress in deutscher Sprache         | Hier kannst du die aktuelle Version von WordPress herunterladen.                                                                                                    |                    |
| > Offizielle englischsprachige Version | Wenn du WordPress das erste mal installieren möchtest, findest du hier eine Anleitung.                                                                                       | WordDross          |
| > Sprachdatelen                        | Wenn du eine bestehende Installation aktualisieren möchtest, findest du hier weitere                                                                                         | WordPress          |
| > Uppradepakele                        | oft gestellten Fragen und in unserem Community-Forum helfen dir kompetente                                                                                                   |                    |
| > Versions-Archiv der DE-Editionen     | Benutzer bei Problemen.                                                                                                    |                    |
| Nightly-Build                          | Die deutsche Version enthält die Informelle-Sprachdatei (Du). Solltest du die formelle-<br>Anrede bevorzugen (Sie) kannst du die entsprechende Sprachdatei hier runterladen. |                    |
|                                        |                                                                                                    |                    |
|                                        |                                                                                                    |                    |

https://de.wordpress.org/latest-de\_DE.zip

Bitte laden sie sich unter <u>http://wpde.org/download</u> die aktuelle Version von Wordpress herunter.

Anschließend entpacken Sie das Archiv und erhalten einen Ordner mit dem Namen "wordpress".

| e web12345 @rex25.fla                                                                                                    | tbooster.com - FileZilla 🛛 🗕 🔿 💌                                                                                                    |
|----------------------------------------------------------------------------------------------------|----------------------------------------------------------------------------------------------------|
| Datei Bearbeiten Ansicht Übertragung Server Lesezeichen Hilfe                                                                                                    |                                                                                                    |
| Ⅲ ■ ○○○○○○○○○○○○○○○○○○○○○○○○○○○○○○○○○○○                                                                                                    |                                                                                                    |
| Server: 25.flatbooster.com Benutzername web12345 Passwort Port Verbinden •                                                                                                    |                                                                                                    |
| Status: Anzeigen des Verzeichnisinhalts für "/html/tmp" abgeschlossen                                                                                                    | ~                                                                                                    |
| Status Lösche "/html/tmg/index.html"                                                                                                    |                                                                                                    |
| Status: Anzeigen des Verzeichnischafts für "/html" abgeschlossen                                                                                                    |                                                                                                    |
| Status Emplange Verzeichnisinhalt für "/"                                                                                                    |                                                                                                    |
| ense ensemble ensemble ens |                                                                                                    |
| Loist V                                                                                                    | Server / v                                                                                                    |
| Dokumente                                                                                                    | - 2 backup                                                                                                    |
| 🛞 🚢 C: (Windows 8.1)                                                                                                    | - 2 files                                                                                                    |
| D D: (Programme und Spiele)                                                                                                    | - in trail                                                                                                    |
| E : [Privat, hime, Senen)     E :                                                                                                    | - 7 log                                                                                                    |
| ⊕ G:                                                                                                    | - Kuhoub                                                                                                    |
| ф <u>—</u> н                                                                                                    |                                                                                                    |
| 0 <b>- -</b>                                                                                                    |                                                                                                    |
| 8 <b>-</b> 2                                                                                                    |                                                                                                    |
| Dateiname Dateigröße Dateityp Zuletst geändert                                                                                                    |                                                                                                    |
| Lokaler Datent                                                                                                    |                                                                                                    |
| D: (Programme Lokaler Datent                                                                                                    |                                                                                                    |
| E (Privat, Filme, Lokaler Datent     F Werhaufstahrn                                                                                                    | Dateiname Dateigröße Dateityp Zuletzt geändert Berechtigu Besitzer/Gruppe                                                                                                    |
| G Webseldeten                                                                                                    |                                                                                                    |
| H: Wechseldatent                                                                                                    | blackup Dateiordner 18.05.2015 12:1 drwars ftp ftp                                                                                                    |
| k Wechseldatent                                                                                                    | The balance resource resource for the first first firs |
| E Wechseldatent                                                                                                    | log Dateiordner 24.05.2015 02:2 drwar-w- ftp ftp                                                                                                    |
|                                                                                                    | phptmp Dateiordner 27.05.2015 01:1 drvxxrvx ftp ftp                                                                                                    |
|                                                                                                    | ☐ quota.log 60 L.O.G-Datei 27.05.2015 03:0rw-rr ftp ftp                                                                                                    |
|                                                                                                    |                                                                                                    |
|                                                                                                    |                                                                                                    |
|                                                                                                    |                                                                                                    |
|                                                                                                    |                                                                                                    |
|                                                                                                    |                                                                                                    |
|                                                                                                    |                                                                                                    |
|                                                                                                    |                                                                                                    |
|                                                                                                    |                                                                                                    |
|                                                                                                    |                                                                                                    |
|                                                                                                    |                                                                                                    |
| 8 Vanaichairea                                                                                                    | 1 Vanalihais susaeuthit                                                                                                    |

Nun öffnen Sie bitte ein FTP Programm wie z.B. "Filezilla".

Im Kundenbereich unter "Hosting Verwaltung" - "FTP Manager" - "FTP Benutzer" finden Sie die Daten für den FTP Zugriff.

Verbinden Sie sich nun bitte mit Ihrem Account. Jetzt erhalten Sie eine Übersicht Ihres Webspace.

Gehen Sie nun weiter und öffnen den "/html" Ordner.

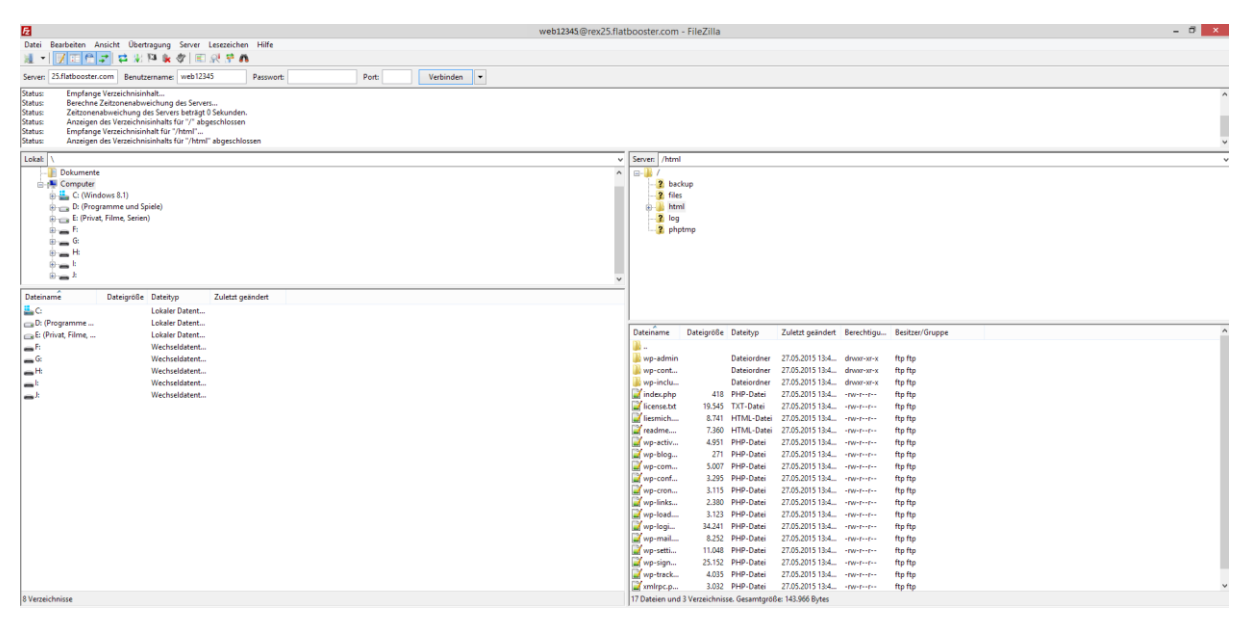

In den "/html" Ordner laden Sie nun den Inhalt Ihres entpackten "wordpress" Ordners hoch.

| tellungen nicht, au | Ser Sie sind Webmaste                                                           | r und wissen was Sie                                                                                                    | tun.                                                                                                    |
|---------------------|---------------------------------------------------------------------------------|----------------------------------------------------------------------------------------------------|----------------------------------------------------------------------------------------------------|
| Oon                 | .●Off                                                                           |                                                                                                    |                                                                                                    |
| Oon                 | ©Off                                                                            |                                                                                                    |                                                                                                    |
| Oon                 | ©off                                                                            |                                                                                                    |                                                                                                    |
| Oon                 | ©off                                                                            |                                                                                                    |                                                                                                    |
| ©On                 | Ooff                                                                            |                                                                                                    |                                                                                                    |
| ● 90                | O30                                                                             |                                                                                                    |                                                                                                    |
| ● 128M              | Оз2М                                                                            |                                                                                                    |                                                                                                    |
|                     | ellungen nicht, auf<br>On<br>On<br>On<br>On<br>On<br>On<br>On<br>0 90<br>0 128M | ellungen nicht, außer Sie sind WebmasteOnOffOnOffOnOffOnOffOnOffOnOffImage: State State Stat | ellungen nicht, außer Sie sind Webmaster und wissen was SieOnImage: OnffOnImage: OnffOnImage: OnffImage: OnffImage: O |

|                    | Web Plus | Web Profi | Web Ultra |
|--------------------|----------|-----------|-----------|
| memory_limit       | 64M      | 128M      | 256M      |
| max_execution_time | 60s      | 90s       | 200s      |

Nun nehmen Sie noch einige Einstellungen vor.

Hierzu können Sie im Kundebereich unter "Hosting Verwaltung" – "Tools" – "php.ini Editor", die notwendigen Einstellungen vornehmen.

Nachdem Sie nun alle Vorkehrungen getroffen haben, können wir mit der Einrichtung von Wordpress beginnen.

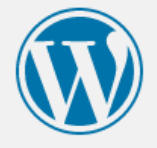

Willkommen bei WordPress. Bevor wir anfangen, brauchen wir einige Informationen zur Datenbank. Folgende Punkte werden benötigt.

- 1. Datenbank-Name
- 2. Datenbank-Nutzername
- 3. Datenbank-Passwort
- 4. Datenbank-Server
- 5. Tabellen-Präfix (falls du für mehrere WordPress-Installationen die gleiche Datenbank nutzen möchtest)

Wir werden diese Information verwenden, um die Datei wp-config.php zu erstellen. Falls das automatische Erstellen der Datei nicht funktioniert, bloß keine Panik. Es werden nur Informationen über die Datenbank in eine Konfigurationsdatei geschrieben. Du kannst aber auch einfach die Datei wpconfig-sample.php in einem Texteditor überarbeiten, dabei die Informationen manuell einfügen und die Datei dann unter wp-config.php speichern. Brauchst du Hilfe? Hier gibt es die englischsprachige Anleitung.

Aller Wahrscheinlichkeit nach wurden dir diese Informationen von deinem Webhoster übergeben. Wenn du diese Information nicht hast, musst du deinen Webhoster kontaktieren bevor du fortfahren kannst.

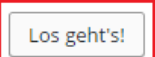

Öffnen Sie nun bitte Ihren Browser und greifen auf Ihre Domain zu. Dort öffnet sich nun die Installation von Wordpress. Wenn Sie alle Daten zur Hand haben klicken Sie nun auf

"Los geht's".

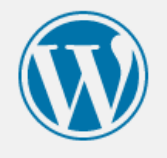

| Hier sollten die Zugang<br>Webhost. | sdaten zu Deiner Datenbank einget | ragen werden. Im Zweifel frage bitte deinen                                                                     |
|-------------------------------------|-----------------------------------|----------------------------------------------------------------------------------------------------|
| Datenbank Name                      | usr_web12345_1                    | Der Name der Datenbank in der du WP<br>laufen lassen möchtest.                                                  |
| Benutzername                        | web12345                          | Dein MySQL Benutzername                                                                                         |
| Passwort                            | 123456                            | und dein MySQL-Passwort.                                                                                        |
| Datenbank Host                      | localhost                         | Du solltest diesen Wert bei Deinem Web-<br>Hoster erfragen können, falls localhost<br>nicht funktioniert.       |
| Tabellen-Präfix                     | wp_                               | Falls du für mehrere WordPress-<br>Installationen die gleiche Datenbank<br>nutzen möchtest, ändere diesen Wert. |
| Senden                              |                                   |                                                                                                    |

Bitte geben Sie nun Ihre Datenbank Daten ein und klicken anschließend auf senden.

Im Kundenbereich unter "Hosting Verwaltung" - "Datenbanken" - "Datenbanken", finden Sie die Daten für den Datenbankzugriff.

| Alles klar! Diesen Teil der Installation hast du geschafft. WordPress kann jetzt mit deiner Datenbank<br>kommunizieren. Wenn du bereit bist, kannst du jetzt die |                                                                                                    |                               |
|----------------------------------------------------------------------------------------------------|----------------------------------------------------------------------------------------------------|-------------------------------|
| Installation ausführen                                                                                                    | Alles klar! Diesen Teil der Installation hast du geschafft. WordPress kan<br>kommunizieren. Wenn du bereit bist, kannst du jetzt die | nn jetzt mit deiner Datenbank |

Führen Sie nun die Installation aus.

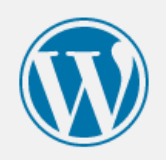

#### Willkommen

Willkommen zur berühmten 5-Minuten-Installation von WordPress! Gebe unten einfach die benötigten Informationen ein, um danach das mächtigste und flexibelste Weblog-System der Welt benutzen zu können.

### Benötigte Informationen

Bitte trage die folgenden Informationen ein. Keine Sorge, du kannst all diese Einstellungen später auch wieder ändern.

| Seitentitel              | Meine Website                                                                                                    |
|--------------------------|----------------------------------------------------------------------------------------------------|
| Benutzername             | Max Mustermann                                                                                                    |
|                          | Benutzernamen dürfen nur alphanumerische Zeichen, Leerzeichen, Unterstriche, Bindestriche,<br>Punkte und das @-Zeichen enthalten.                                               |
| Passwort, doppelt        | •••••                                                                                                    |
| wird dir automatisch ein |                                                                                                    |
| Passwort erstellt.       | Ganz schwach                                                                                                    |
|                          | Tipp: das Passwort sollte mindestens sieben Zeichen lang sein. Für ein stärkeres Passwort verwende<br>Groß- und Kleinbuchstaben, Zahlen und Sonderzeichen wie ! " ? \$ % ^ & ). |
| Deine E-Mail-            | max.mustermann@beispiel.d                                                                                                    |
| Adresse                  | Bitte die E-Mail-Adresse ganz genau überprüfen, bevor wir fortfahren.                                                                                                    |
| Privatsphäre             | Suchmaschinen dürfen diese Website indexieren.                                                                                                    |
| WordPress installieren   |                                                                                                    |

Hier geben Sie bitte Ihre Anmeldedaten ein und klicken anschließend auf "Wordpress installieren"

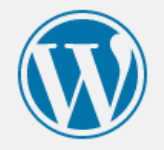

| Erfolg!                          |                                                                                            |
|----------------------------------|--------------------------------------------------------------------------------------------|
| WordPress wurde in<br>fertig! :) | stalliert. Falls du mehr Schritte erwartet hast, müssen wir dich leider enttäuschen. Alles |
| Benutzername                     | Max Mustermann                                                                             |
| Passwort                         | Das von dir gewählte Passwort.                                                             |
| Anmelden                         |                                                                                            |

Sie haben nun erfolgreich Ihr Wordpress installiert.

Klicken Sie bitte auf "Anmelden" um zum Admin-Bereich zu gelangen.

Alternativ: www.ihredomain.de/wp-login.php

|                                                                                                    | ۵ (۱ |
|----------------------------------------------------------------------------------------------------|------|
|                                                                                                    |      |
| Resultaruane<br>Max Mustermann<br>Passeore<br>- Argenesitet tateler<br>Resultaruane<br>- Zurick zu Mene Website |      |

Geben Sie hier nun Ihre Anmeldedaten ein.

| Opera Accountis - Ku                                                                           | ndenbere: X 📓 Dashboard - Meine Web: X +                                                                                                    |                                                                                                    |                                                                                                    | = - <b>□</b> ×     |
|------------------------------------------------------------------------------------------------|----------------------------------------------------------------------------------------------------|----------------------------------------------------------------------------------------------------|----------------------------------------------------------------------------------------------------|--------------------|
| ← → C II <sup>4</sup> 0                                                                        | meinedomain.de /wp-admin/                                                                                                    |                                                                                                    |                                                                                                    | Willkommen         |
| Dashboard                                                                                      | Dashboard                                                                                                    |                                                                                                    |                                                                                                    | Optionen * Hilfe * |
| Home<br>Aktualisierungen                                                                       | Willkommen bei WordPress!<br>Wir haben einige Links zusammengestellt, um dir der                                                                                                    | i Start zu erleichtern:                                                                                                    |                                                                                                    | Verwerfen          |
| <ul> <li>♀2 Medien</li> <li>■ Seiten</li> <li>■ Kommentare</li> <li>&gt;&gt; Design</li> </ul> | Jetzt loslegen<br>Jetzt anpussen<br>oder das komplette Theme ändern                                                                                                    | Nächster Schritt                                                                                                    | Weitere Aktionen III Verwalten von Widgets oder Menüs III Verwalten von Widgets oder ausschalten IIII Kommentare ein- oder ausschalten IIIIIIIIIIIIIIIIIIIIIIIIIIIIIIIIIIII |                    |
| 💋 Plugins                                                                                      | Auf einen Blick                                                                                                    | Schneller Entwurf                                                                                                    |                                                                                                    |                    |
| <ul> <li>Werkzeuge</li> <li>Einstellungen</li> <li>Menü einklappen</li> </ul>                  | <ul> <li>✓ 1 Beitrag</li> <li>Ø 1 Seite</li> <li>Ø 1 Kommentar</li> <li>WordPress 4.2.2 verwendet Theme Twenty Fifteen.</li> </ul>                                                                      | Titel<br>Was beschäftigt dich?                                                                                                    |                                                                                                    |                    |
|                                                                                                | Aktivität  Aktivität Kurzlich veroffentlicht Heute, 11:49 Hallo Welt                                                                                                    | Speichern                                                                                                    |                                                                                                    | 1                  |
|                                                                                                | Kommentare<br>Von Mr WordPress zu Hallo Wett #<br>Hi, das ist ein Kommentar. Um einen Kommentar zu<br>Betrags-Kommentare. Dort hast du<br>Alle Unerkedgt (0)   Genehmigt   Spam (0)  <br>Papierkorb (c) | WordPress Nachrichten     WordPress A.2.1 Security-Release veröffentlicht 27. April<br>2015     WordPress A.2.1 security-Release veröffentlicht 27. April<br>2015     WordPress A.2.1 wurde soeben veröffentlicht – diese Version<br>Dehtet knitsbe Sicherheitblicken, wir empfehren das aufwähren.<br>Sicherheitsproblem wurde dem Release Team erst empfe<br>Sicherheitsproblem wurde dem Release Team erst empfe<br>Sicherheitsproblem wurde dem Release Team erst empfe<br>Sicherheitsproblem wurde dem Release Team erst empfe<br>Mersten automatisch eingespielt. Weitere [] Responsity WP- Plugin für adaptive Bilder im Test<br>Vor- und Nachtelle von Premium- und Freien WordPress-<br>Therees |                                                                                                    |                    |

#### GRATULATION.

Nun ist die Installation komplett abgeschlossen und Sie können Ihre Website ganz nach Ihren Bedürfnissen anpassen.